# Vérification des affectations VQI ASR9000 dans CEF

### Table des matières

Introduction Informations générales Vérifier les affectations VQI

#### Introduction

Ce document décrit comment vérifier les index de file d'attente virtuelle (VQI) et les attribuer correctement dans Cisco Express Forwarding (CEF) dans un routeur à services d'agrégation 9000 (ASR9K).

#### Informations générales

Pour que les paquets puissent être transférés d'une interface à une autre dans un ASR9K, ils doivent traverser le fabric. Il n'y a pas de commutation locale dans un ASR9K. Mais comment un paquet passe-t-il d'une interface à une autre ? Pour ce faire, des interfaces VQI sont attribuées à chaque interface. Ainsi, le fabric sait quelle carte de ligne (LC) et quel processeur réseau (NP) acheminer le paquet.

Parfois cependant, comme dans le cas de <u>CSCvc83681</u>, une VQI incorrecte peut être attribuée et le trafic peut faire l'objet d'un blackholing dans le routeur.

## Vérifier les affectations VQI

Reportez-vous à cette section afin de vérifier les affectations VQI.

Tout d'abord, identifiez les interfaces d'entrée et de sortie pour l'adresse IP (Internet Protocol) de flux, source et de destination, avec la commande show **cef <prefix> detail**.

Cela permet d'identifier les LC à examiner pour les attributions VQI.

Voici l'adresse source :

```
RP/0/RSP0/CPU0:ASR9006-H#show cef 123.29.62.12 detail
Tue May 1 10:54:50.356 EDT
123.29.62.12/32, version 325561, internal 0x1000001 0x0 (ptr 0x76a07a40) [1], 0x0 (0x73ffbf50),
0xa28 (0x75e3133c)
Updated May 1 10:26:51.592
remote adjacency to TenGigE0/1/0/5
Prefix Len 32, traffic index 0, precedence n/a, priority 1
gateway array (0x74bff484) reference count 3, flags 0x68, source lsd (5), 1 backups
[2 type 5 flags 0x8401 (0x7216f3d0) ext 0x0 (0x0)]
LW-LDI[type=5, refc=3, ptr=0x73ffbf50, sh-ldi=0x7216f3d0]
```

gateway array update type-time 1 May 1 10:26:51.592 LDI Update time May 1 10:26:51.592 LW-LDI-TS May 1 10:26:51.592 via 10.94.1.182/32, TenGigE0/1/0/5, 6 dependencies, weight 0, class 0 [flags 0x0] path-idx 0 NHID 0x0 [0x7181cfc4 0x0] next hop 10.94.1.182/32 remote adjacency local label 24088 labels imposed {86} via 10.94.1.150/32, TenGigE0/1/0/7, 6 dependencies, weight 0, class 0 [flags 0x0] path-idx 1 NHID 0x0 [0x7181d018 0x0] next hop 10.94.1.150/32 remote adjacency labels imposed {86} local label 24088 Load distribution: 0 1 (refcount 2) Hash OK Interface Address 0 Y TenGigE0/1/0/5 remote 1 Y TenGigE0/1/0/7 remote Voici l'adresse de destination :

```
RP/0/RSP0/CPU0:ASR9006-H#show cef 123.29.62.1 detail
Tue May 1 10:53:14.531 EDT
123.29.62.1/32, version 334286, internal 0x1000001 0x0 (ptr 0x74bf1a04) [1], 0x0 (0x73ffbeb0),
0xa20 (0x75e310d4)
Updated May 1 10:53:12.459
remote adjacency to TenGigE0/0/0/2
Prefix Len 32, traffic index 0, precedence n/a, priority 1
gateway array (0x74c025ec) reference count 27, flags 0x68, source lsd (5), 1 backups
              [19 type 4 flags 0x8401 (0x7216f390) ext 0x0 (0x0)]
LW-LDI[type=1, refc=1, ptr=0x73ffbeb0, sh-ldi=0x7216f390]
gateway array update type-time 1 Apr 30 17:03:05.246
LDI Update time Apr 30 17:03:05.246
LW-LDI-TS Apr 30 17:03:05.247
 via 10.94.0.10/32, TenGigE0/0/0/2, 4 dependencies, weight 0, class 0 [flags 0x0]
  path-idx 0 NHID 0x0 [0x7181ce20 0x7181d06c]
  next hop 10.94.0.10/32
  remote adjacency
   local label 24012
                          labels imposed {ImplNull}
 via 10.94.2.9/32, TenGigE0/0/0/3, 4 dependencies, weight 0, class 0 [flags 0x0]
  path-idx 1 NHID 0x0 [0x7181ce74 0x7181d0c0]
  next hop 10.94.2.9/32
  remote adjacency
                         labels imposed {ImplNull}
   local label 24012
  Load distribution: 0 1 (refcount 19)
  Hash OK Interface
                                     Address
       Y TenGigE0/0/0/2
   0
                                     remote
        Y TenGigE0/0/0/3
   1
                                      remote
```

Àpartir de ces sorties, vous voyez que LC 1 est le LC d'entrée et LC 0 est le LC de sortie, les deux ont deux ports afin d'équilibrer la charge du trafic.

Ensuite, vous devez identifier combien de NP sont sur le LC d'entrée et de sortie avec la commande **show controller np ports all loc <LC>**.

La LC d'entrée comporte 8 NP :

RP/0/RSP0/CPU0:ASR9006-H#show controller np ports all loc 0/1/CPU0 Tue May 1 10:56:57.996 EDT

Node: 0/1/CPU0:

| NP | Bridge | Fia | Ports                             |
|----|--------|-----|-----------------------------------|
|    |        |     |                                   |
| 0  |        | 0   | TenGigE0/1/0/0 - TenGigE0/1/0/2   |
| 1  |        | 0   | TenGigE0/1/0/3 - TenGigE0/1/0/5   |
| 2  |        | 1   | TenGigE0/1/0/6 - TenGigE0/1/0/8   |
| 3  |        | 1   | TenGigE0/1/0/9 - TenGigE0/1/0/11  |
| 4  |        | 2   | TenGigE0/1/0/12 - TenGigE0/1/0/14 |
| 5  |        | 2   | TenGigE0/1/0/15 - TenGigE0/1/0/17 |
| 6  |        | 3   | TenGigE0/1/0/18 - TenGigE0/1/0/20 |
| 7  |        | 3   | TenGigE0/1/0/21 - TenGigE0/1/0/23 |
|    | -      |     |                                   |

#### La LC de sortie a 2 NP :

RP/0/RSP0/CPU0:ASR9006-H#show controller np ports all loc 0/0/cPU0 Tue May 1 10:55:27.661 EDT

 Node:
 0/0/CPU0:

 NP
 Bridge
 Fia
 Ports

 0
 - 0
 TenGigE0/0/0/0 - TenGigE0/0/0/3

 1
 - 1
 TenGigE0/0/1/0 - TenGigE0/0/1/3

Ensuite, vérifiez le LC d'entrée avec la commande **show cef <préfixe de destination> hardware ingress detail loc <ingress lc> | I vqi** et le LC de sortie avec la commande **show cef <dst prefix> hardware egress detail loc <egress lc> I vqi**.

Ces informations nous renseignent sur la façon dont chaque processeur réseau est programmé pour atteindre les interfaces de sortie. Dans ce cas, comme il y a huit NP sur la LC d'entrée et deux liaisons ECMP (Equal Cost Multi-Path) sur la LC de sortie, il y a 16 entrées. Les huit premières entrées concernent la première liaison ECMP et les huit entrées suivantes concernent la deuxième liaison ECMP. Chaque jeu de huit doit correspondre, ce qui signifie que chaque processeur réseau est programmé pour faire de même. Chaque ensemble doit être différent, bien qu'il existe deux interfaces distinctes. S'ils sont identiques, vous risquez de rencontrer un problème de mauvaise programmation VQI CEF.

| RP/0/RSP0/C | CPU0:ASR9006-H#show | cef | 123.29.62.1 | hardware | ingress | loc | 0/1/CPU0 | i | . vqi |  |
|-------------|---------------------|-----|-------------|----------|---------|-----|----------|---|-------|--|
| Tue May 1   | 10:56:27.064 EDT    |     |             |          |         |     |          |   |       |  |
| sfp/vqi     | : 0x58              |     |             |          |         |     |          |   |       |  |
| sfp/vqi     | : 0x58              |     |             |          |         |     |          |   |       |  |
| sfp/vqi     | : 0x58              |     |             |          |         |     |          |   |       |  |
| sfp/vqi     | : 0x58              |     |             |          |         |     |          |   |       |  |
| sfp/vqi     | : 0x58              |     |             |          |         |     |          |   |       |  |
| sfp/vqi     | : 0x58              |     |             |          |         |     |          |   |       |  |
| sfp/vqi     | : 0x58              |     |             |          |         |     |          |   |       |  |
| sfp/vqi     | : 0x58              |     |             |          |         |     |          |   |       |  |
| sfp/vqi     | : 0x59              |     |             |          |         |     |          |   |       |  |
| sfp/vqi     | : 0x59              |     |             |          |         |     |          |   |       |  |
| sfp/vqi     | : 0x59              |     |             |          |         |     |          |   |       |  |
| sfp/vqi     | : 0x59              |     |             |          |         |     |          |   |       |  |
| sfp/vqi     | : 0x59              |     |             |          |         |     |          |   |       |  |
| sfp/vai     | : 0x59              |     |             |          |         |     |          |   |       |  |

sfp/vqi : 0x59 sfp/vqi : 0x59

Vérifiez le LC de sortie pour vous assurer qu'il est programmé correctement. Dans ce cas, il y a deux NP et deux liaisons ECMP, il y a donc deux ensembles de deux VQI qui doivent être programmés.

```
RP/0/RSP0/CPU0:ASR9006-H#show cef 123.29.62.1 hardware egress loc 0/0/CPU0 | i vqi
Tue May 1 10:57:29.221 EDT
                                                        vqi/lag-id: 0x0
vqi/lag-id: 0x0
      out_lbl_invalid: 0
                                        match: 0
                                        match: 0
       out_lbl_invalid: 0
           : 0x58
  sfp/vqi
  sfp/vqi
                 : 0x58
                                      match:0vqi/lag-id:0x0match:0vqi/lag-id:0x0
       out_lbl_invalid: 0
       out_lbl_invalid: 0
  sfp/vqi : 0x59
sfp/vqi : 0x59
   sfp/vqi
```

La dernière chose à vérifier est l'affectation VQI sur les interfaces.

Ici, vous pouvez vérifier la variable switch\_fabric\_port et la convertir de décimal en hexadécimal. 88 étant 58 et 89 étant 59, ces valeurs correspondent aux affectations VQI de ces commandes, ce qui signifie que CEF est programmé correctement pour le transport VQI dans l'ASR9K.

RP/0/RSP0/CPU0:ASR9006-H#show controller pm interface ten 0/0/0/2 Tue May 1 10:58:52.024 EDT Ifname(1): TenGigE0\_0\_0\_2, ifh: 0x4000140 : iftype 0x1e egress\_uidb\_index 0x7, 0x7 ingress\_uidb\_index 0x7, 0x7 port\_num 0x2 0x0 subslot\_num 0x0ifsubinst ifsubinst port 0x2 phy\_port\_num 0x2 0x0channel\_id 0x0 channel\_map lag\_id  $0 \times 0$ virtual\_port\_id 0x0 switch\_fabric\_port 88 in\_tm\_qid\_fid0 0x20002 in\_tm\_qid\_fid1 0xfffffff in\_qos\_drop\_base 0x690001 out\_tm\_qid\_fid0 0x20022 out\_tm\_qid\_fid1 0xffffffff np\_port 0x6 out\_qos\_drop\_base 0x6900a1 
 bandwidth
 10000000 kbps

 ing\_stats\_ptrs
 0x53016a, 0x0

 egr\_stats\_ptrs
 0x53017b, 0x0

 12\_transport
 0x0
 12\_transport ac\_count 0x0 parent\_ifh 0x0 parent\_bundle\_ifh 0x0 L2 protocols bmap 0x1000000 Cluster interface 0

Ifname(1): TenGigE0\_0\_0\_3, ifh: 0x4000180 : iftype 0x1e egress\_uidb\_index 0x8, 0x8 ingress\_uidb\_index 0x8, 0x8 0x3 port\_num 0x0subslot\_num ifsubinst 0x0ifsubinst port 0x3 phy\_port\_num 0x3 channel\_id 0x0 channel\_map 0x0 0x0lag\_id virtual\_port\_id 0x0 switch\_fabric\_port 89 in\_tm\_qid\_fid0 0x30002 in\_tm\_qid\_fid1 0xfffffff in\_qos\_drop\_base 0x6e0001 out\_tm\_qid\_fid0 0x30022 out\_tm\_qid\_fid1 0xfffffff np\_port 0x7out\_qos\_drop\_base 0x6e00a1 
 bandwidth
 10000000 kbps

 ing\_stats\_ptrs
 0x530183, 0x0

 egr\_stats\_ptrs
 0x530194, 0x0

 l2\_transport
 0x0
 ac\_count 0x00x0 parent\_ifh parent\_bundle\_ifh 0x0 L2 protocols bmap 0x1000000 Cluster interface 0

#### À propos de cette traduction

Cisco a traduit ce document en traduction automatisée vérifiée par une personne dans le cadre d'un service mondial permettant à nos utilisateurs d'obtenir le contenu d'assistance dans leur propre langue.

Il convient cependant de noter que même la meilleure traduction automatisée ne sera pas aussi précise que celle fournie par un traducteur professionnel.